## Registering with Zilch & completing your profile

# zílch

#### Step 1

Go to www.zilch.nz and click 'Sign Up', then enter your email address.

#### Step 2

Check your emails for an invitation from Zilch and click 'Continue Sign Up'.

#### Step 3

Follow the steps to register. If you don't have all the information now, you can complete it later – but will need to do this before you can make your first booking.

### Step 4

Go to www.zilch.nz and log in. Click your name in the top righthand corner and navigate to 'My Account'.

#### Step 5

Check your details are correct and add your postal address. You can also add or change your Zilch access card number, update your driver licence details, add or change payment methods and update your password.

> Fewer Cars. Lower Emissions. Same Convenience

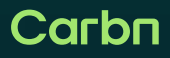